# Dentsply Sirona Zoom Live Webinar 참석 방법

Zoom 회원가입
 \*회원으로 등록되지 않은 메일주소로는 웨비나 신청이 불가
 \*PC, Mobile 동일 적용

DS 웨비나 사전등록 신청
 DS 웨비나 참석

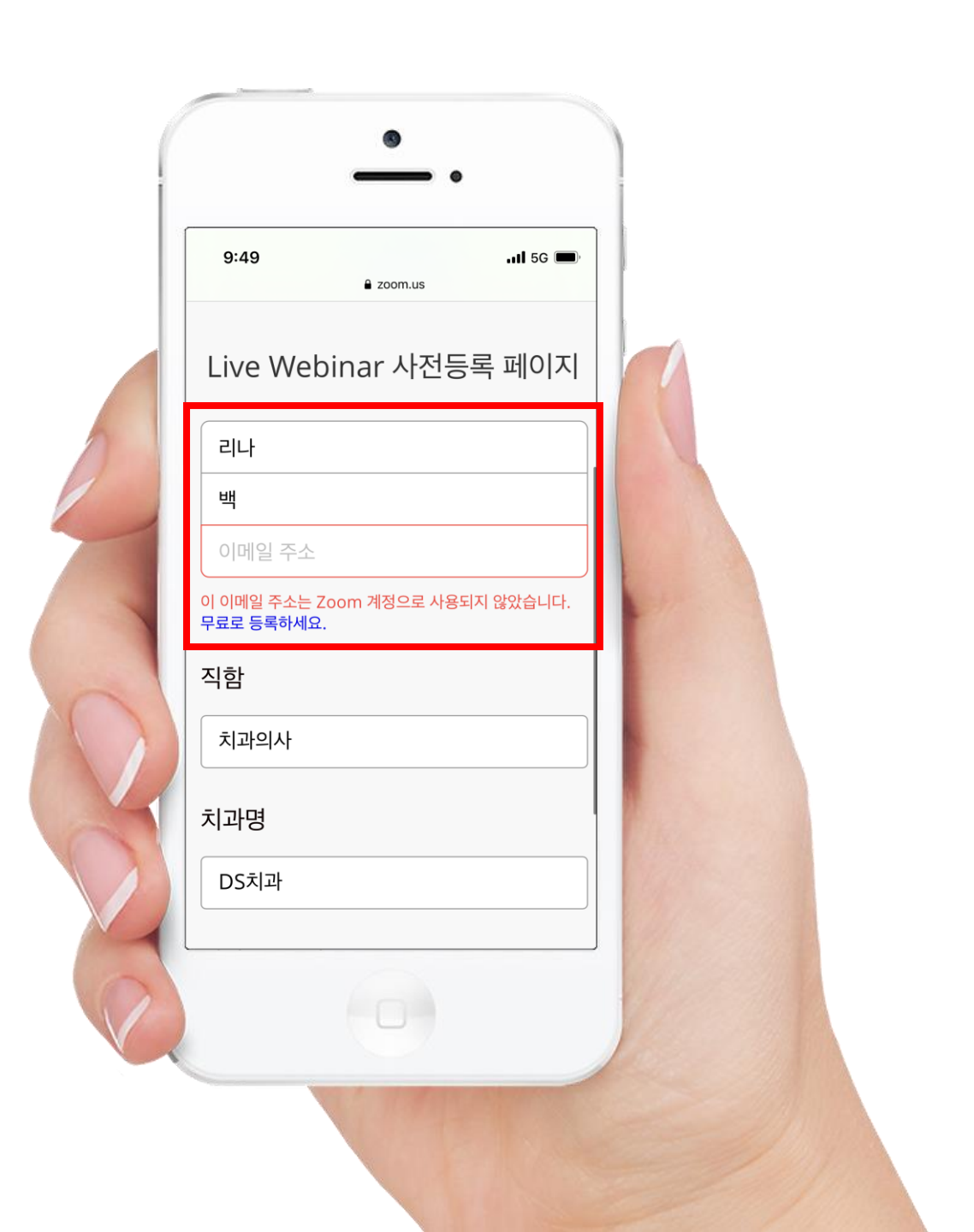

# Zoom 회원가입 \*회원으로 등록되지 않은 메일주소로는 웨비나 신청이 불가

2

| 9:50     |              |      | <b>I</b> LTE |    |
|----------|--------------|------|--------------|----|
| 한한       | a zoom.us    |      |              | Ç  |
| zoom     |              | 참가   | <u>호스트</u>   | Ξ  |
| 인증을 위해 구 | 이하의 생년월      | 일을   | 확인           | 하기 |
|          | 표.           |      |              |    |
|          | 년 ~          |      |              |    |
|          | 개월 ~         |      |              |    |
|          | 계속           |      |              |    |
| 0 0      | 에이터는 저장되지 않음 | :니다. |              |    |
|          |              |      |              |    |
|          |              |      |              |    |
|          |              |      |              |    |
|          |              |      |              |    |
| L        | $\bigcirc$   |      |              |    |
|          |              |      |              |    |

회원가입 페이지 접속 후

생년월일 입력

| 9:50                                                                                                    |                                                                                          |                                                                       |                                                                                                    | al u                                                                 |
|----------------------------------------------------------------------------------------------------|------------------------------------------------------------------------------------------|-----------------------------------------------------------------------|----------------------------------------------------------------------------------------------------|----------------------------------------------------------------------|
| <b>란</b> 한                                                                                                  | 🔒 z                                                                                      | oom.us                                                                |                                                                                                    |                                                                      |
| zoom                                                                                                    | 1                                                                                        |                                                                       | 참가                                                                                                    | 호스트                                                                  |
| 업무용 이메일 주:                                                                                                  | 소                                                                                        |                                                                       |                                                                                                    |                                                                      |
|                                                                                                    |                                                                                          |                                                                       |                                                                                                    |                                                                      |
|                                                                                                    |                                                                                          |                                                                       |                                                                                                    |                                                                      |
| Zoon                                                                                                    | n의 7                                                                                     | 바이정                                                                   | 넟보                                                                                                    | - 수 ?                                                                |
|                                                                                                    |                                                                                          |                                                                       |                                                                                                    |                                                                      |
| 0                                                                                                    | വെറ്റി                                                                                   |                                                                       | 노도                                                                                                    | ol                                                                   |
| • 0                                                                                                    | 용에                                                                                       | 대힌                                                                    | 동                                                                                                    | <u> </u>                                                             |
| • 0                                                                                                    | 용에                                                                                       | 대힌                                                                    | 동                                                                                                    | 의                                                                    |
| • 0<br>Zoom이 수집·                                                                                            | -<br>이용하는 :                                                                              | 대한<br><sup>개인정보 형</sup>                                               | <b>と</b><br>、<br>、<br>、<br>、<br>、<br>、<br>、<br>、<br>、<br>、<br>、<br>、<br>、                                                                                                    | <b>의</b>                                                             |
| • 0<br>Zoom이 수집-<br>목적은 아래와                                                                                 | -<br>이용하는 7<br>같습니다.                                                                     | 개인정보호                                                                 | <b>- </b><br>-<br>-<br>-<br>-<br>-<br>-<br>-<br>-<br>-<br>-                                                                                                    | <b>의</b>                                                             |
| • 0<br>Zoom이 수집·<br>목적은 아래와<br>개인정보 화목                                                                      | - 이용하는 기<br>같습니다.                                                                        | 개인정보 형                                                                | 목및                                                                                                    | <b>의</b><br>수집 및                                                     |
| • 0<br><u>Zoom이 수집 -</u><br>목적은 아래와<br>개인정보 항목                                                              | - 이용하는 7<br>같습니다.                                                                        | 대한<br>개인정보 할<br>개인정보 -                                                | 남목 및 =<br>수집·이용                                                                                                    | <b>으</b>  <br>수집 및<br>: 목적                                           |
| • 0<br>Zoom이 수집 -<br>목적은 아래와<br>개인정보 항목<br>계정 이용자 1                                                         | · 이용하는 7<br>같습니다.<br>데이터                                                                 | 대한<br>개인정보 형<br>개인정보 4                                                | <u> </u>                                                                                                    | <b>스</b> ]<br>수집 및<br>: 목적<br>예정을 통                                  |
| • 0<br>Zoom이 수집 -<br>목적은 아래와<br>개인정보 향목<br>계정 이용자 I<br>무료 Zoom                                              | · <u>이용하는 :</u><br>같습니다.<br>데이터<br>계정 등록                                                 | 대한<br>개인정보 형<br>개인정보 4<br>• 구<br>집                                    | · 도 및                                                                                                    | <b>으</b><br>수집 및<br>· 목적<br>예정을 통<br>등한                              |
| • 0<br>Zoom이 수집 -<br>목적은 아래와<br>개인정보 향목<br>계정 이용자 I<br>무료 Zoom :<br>시 당사가 수                                 | · 이용하는 2<br>같습니다.<br>데이터<br>제정 등록<br>집하는 정                                               | 대한<br>개인정보 호<br>개인정보 4<br>• 구<br>조<br>고<br>2                          | · 목 및 -<br>수집·이용<br>이하의 가<br>길근 가능                                                                                                    | 수집 및       : 목적       예정을 통       : 한                                |
| • 0<br>Zoom이 수집-<br>목적은 아래와<br>기인정보 향목<br>계정 이용자 I<br>무료 Zoom :<br>시 당사가 수<br>보                             | · 이용하는 2<br>같습니다.<br>데이터<br>예정 등록<br>집하는 정                                               | 대한<br>개인정보 할<br>개인정보<br>· 구<br>집<br>고<br>고<br>고<br>고                  | · 목 및 -<br>수집 · 이용<br>니하의 7<br>너라의 7<br>너라의 7<br>너의 7<br>너라의 7<br>너라의 7<br>너라의 7<br>너라의 7<br>너라의 7<br>너의 7<br>너의 7<br>너의 7<br>너의 7<br>너의 7<br>너의 7<br>너의 7<br>너 | 우집 및<br>· 목적<br>해정을 통<br>5한<br>  비디오<br>세대년                          |
| • 0<br>Zoom이 수집-<br>목적은 아래와<br>계안정보 향목<br>계정 이용자 I<br>무료 Zoom :<br>시 당사가 수<br>보<br>• 생녀원                    | · 이용하는 :<br>2같습니다.<br>데이터<br>제정 등록<br>집하는 정<br>일(여력                                      | 대한<br>개인정보 함<br>개인정보 4<br>• 구<br>집<br>고<br>고<br>로<br>고<br>로<br>면<br>면 | · 목 및 -<br>수집·이용<br>· · · · · · · · · · · · · · · · · · ·                                                                                                     | 우집 및<br>: 목적<br>예정을 통<br>5한<br>  비디오<br>세명(내<br>채토                   |
| • 0<br>Zoom이 수집-<br>목적은 아래와<br>개인정보 향목<br>계정 이용자 I<br>무료 Zoom :<br>시 당사가 수<br>보<br>• 생년월<br>화이 되            | <u>이용하는 7</u><br>같습니다.<br>같습니다.<br>데이터<br>계정 등록<br>집하는 정<br>일(연령<br>2적에 하                | 대한<br>개인정보 호<br>개인정보 4<br>• 구<br>집<br>고<br>고<br>로<br>문<br>臣           | <u>남목 및</u> =<br>수접·이용<br>기하의 기<br>네하의 기<br>네하의 기<br>네하의 기<br>네 가 바<br>이 이용<br>네 이용<br>네 이용<br>네 이용                                                                                                    | 으<br>수집 및<br>: 목적<br>해정을 통<br>5한<br>  비디오<br>세미나<br>채택               |
| • 0<br>Zoom이 수집 -<br>목적은 아래와<br>계전 이용자 대<br>무료 Zoom :<br>시 당사가 수<br>보<br>• 생년월<br>확인 5<br>                  | <u>이용하는 7</u><br><u>이용하는 7</u><br><u>같습니다.</u><br>데이터<br>제정 등록<br>집하는 정<br>일(연령<br>유적에 한 | 대한<br>개인정보 호<br>개인정보 4<br>• 구<br>집<br>고<br>고<br>로<br>문<br>문           | · 목 및 -<br>수집·이용<br>· 이용<br>· 이용<br>· 이용<br>· 이용<br>· 이용<br>· 이용<br>· 이용<br>·                                                                                                    | 수집 및<br>: 목적<br>해정을 통<br>: 한<br>  비디오<br>세명()<br>, 세명<br>()<br>- 이카를 |
| • 0<br>Zoom이 수집 -<br>목적은 아래와<br>개인정보 향목<br>계정 이용자 대<br>무료 Zoom :<br>시 당사가 수<br>보<br>• 생년월<br>확인 트<br>확인 드   | <u>이용하는 :</u><br>이용하는 :<br>같습니다.<br>데이터<br>제정 등록<br>집하는 정<br>일(연령<br>목적에 한<br>           | 개인정보 후<br>개인정보 후<br>기민정보 4<br>• 구<br>집<br>집<br>면<br>법                 | *목및 =<br>*집·이용<br>(하의 기<br>리근 가능<br>coom으<br>의,웹<br>린 공유,<br>, h 협력 , )                                                                                                    | 수집 및<br>· 목적<br>해정을 통<br>· 한<br>· 비디오<br>서미나<br>서비·<br>· 기하를         |
| • 0<br>Zoom이 수집 -<br>목적은 아래와<br>개인정보 항목<br>계정 이용자 다<br>무료 Zoom :<br>시 당사가 수<br>보<br>• 생년월<br>확인 5<br>2101 - | 이용하는 :<br>이용하는 :<br>같습니다.<br>데이터<br>예정 등록<br>집하는 정<br>일(연령<br>목적에 한<br>                  | 개인정보 후<br>개인정보 후<br>기인정보 4<br>• 구<br>전<br>전<br>번<br>번<br>번            | <u>+목및 4</u><br>수집·이용<br>이하의 7 가<br>다<br>다<br>이이에<br>1의, 웹<br>년 공유,<br>, 위<br>합력 .<br>·<br>)에                                                                                                    | 으<br>                                                                |

이용 목적 내용 확인

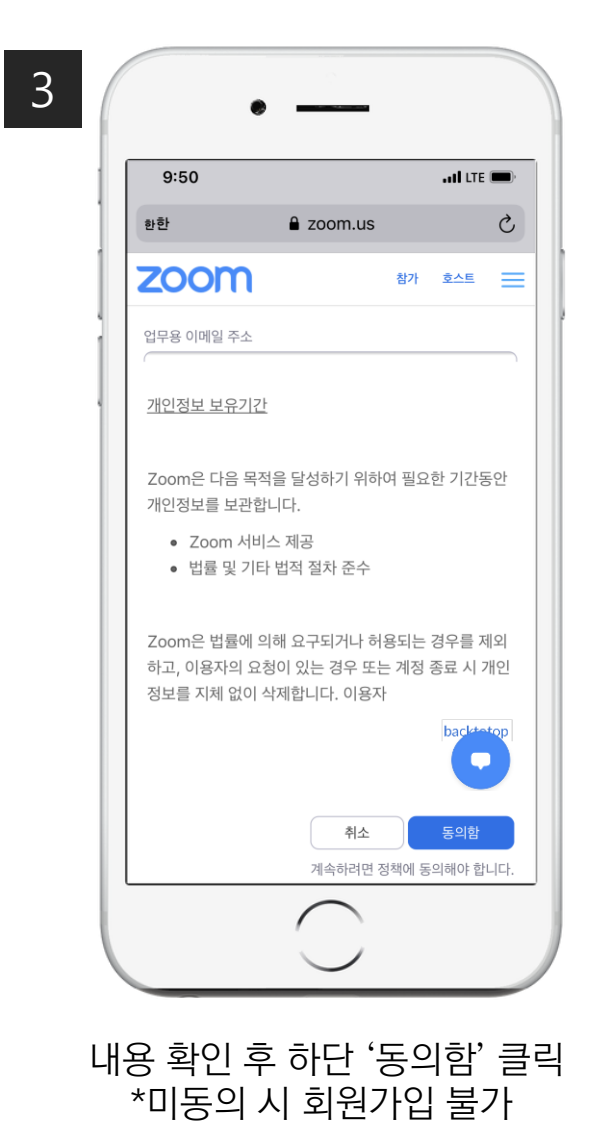

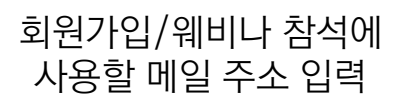

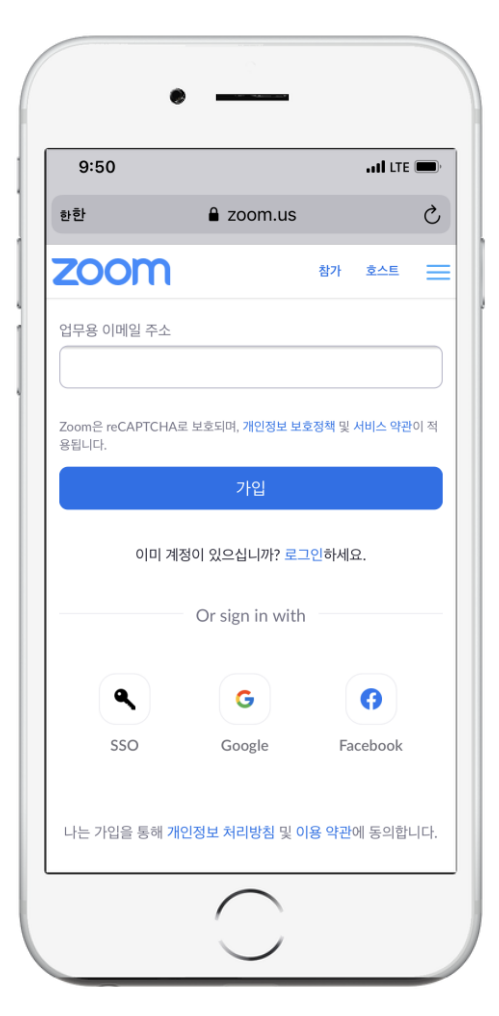

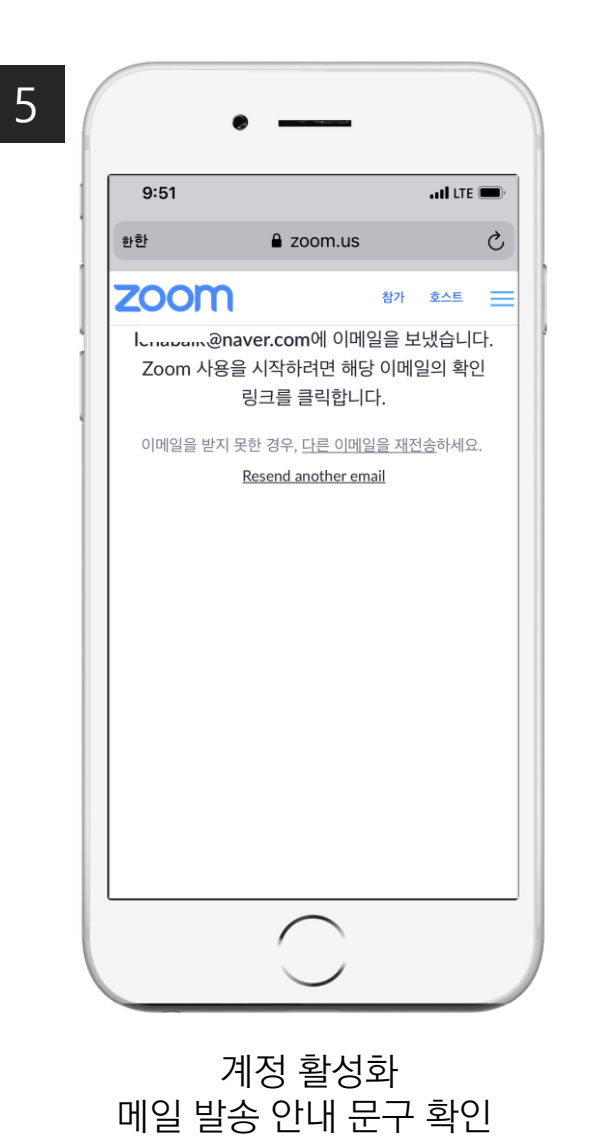

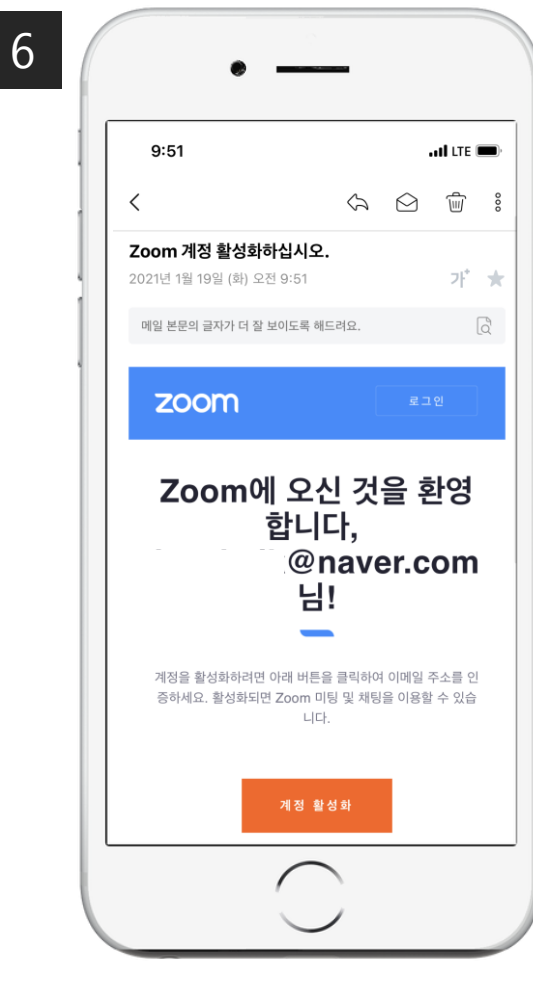

#### 입력한 메일 접속하여 메일 내 '계정 활성화' 버튼 클릭

추가 정보 입력 링크로 자동 연결, 회원가입에 필요한 정보 이어서 입력

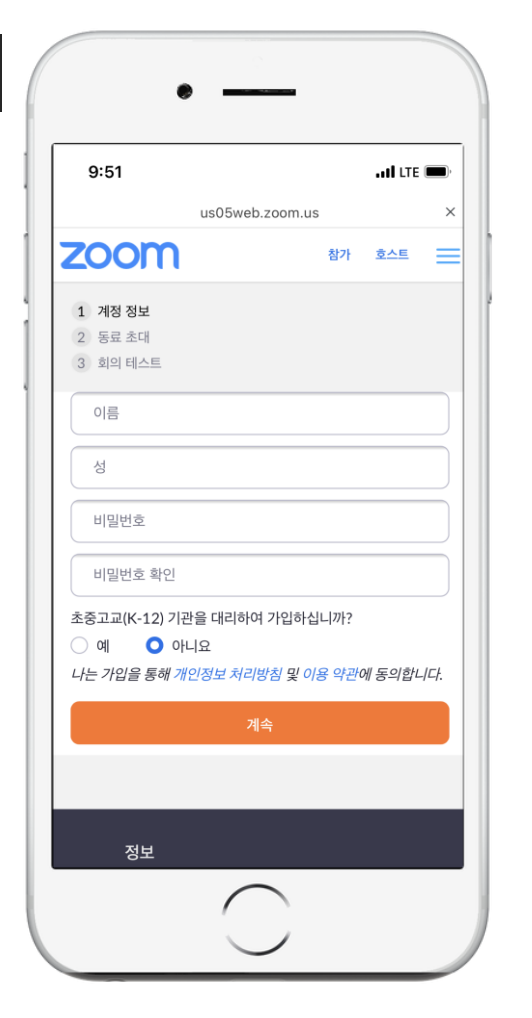

웨비나에 사용할 이름과 비밀 번호 설정 \*비밀번호 8자 이상, 문자(대/소문자),숫자 포함

| 9:52                                             |                        | att                | TE 💻 |
|--------------------------------------------------|------------------------|--------------------|------|
|                                                  | us05web.zoom.          | us                 |      |
| zoom                                             | 1                      | 참가                 | 호스   |
| 1 계정 정보                                          |                        |                    |      |
| 2 동료 초대                                          |                        |                    |      |
| 3 회의 테스트                                         |                        |                    |      |
| 리나                                               |                        |                    |      |
| 백                                                |                        |                    |      |
| •••••                                            | •                      |                    |      |
| 비밀번호는 다음과                                        | 과 같아야 합니다.             |                    |      |
| 8자 이상이어                                          | 야 함                    |                    |      |
| 문자(a, b, c)                                      | 1개 이상 포함               |                    |      |
| <ul> <li>숫자(1, 2, 3</li> <li>대무자 및 소득</li> </ul> | ) 1개 이상 포함<br>모자 ㅁ드 ㅍ하 |                    |      |
|                                                  |                        |                    |      |
| •••••                                            | •                      |                    |      |
| 초중고교(K-12) 기                                     | 기관을 대리하여 기             | 가입하십니까?            |      |
| ) ଜା ၊ 🔾                                         | 아니요                    |                    |      |
| <u>나는 가입을 통해</u>                                 | 개인정보 처리방               | <u>칙 및 이용 약관</u> ( | 에 동역 |

8

동료 초대 (호스트만 필요) 부분은 하단 '이 단계 건너뛰기' 클릭

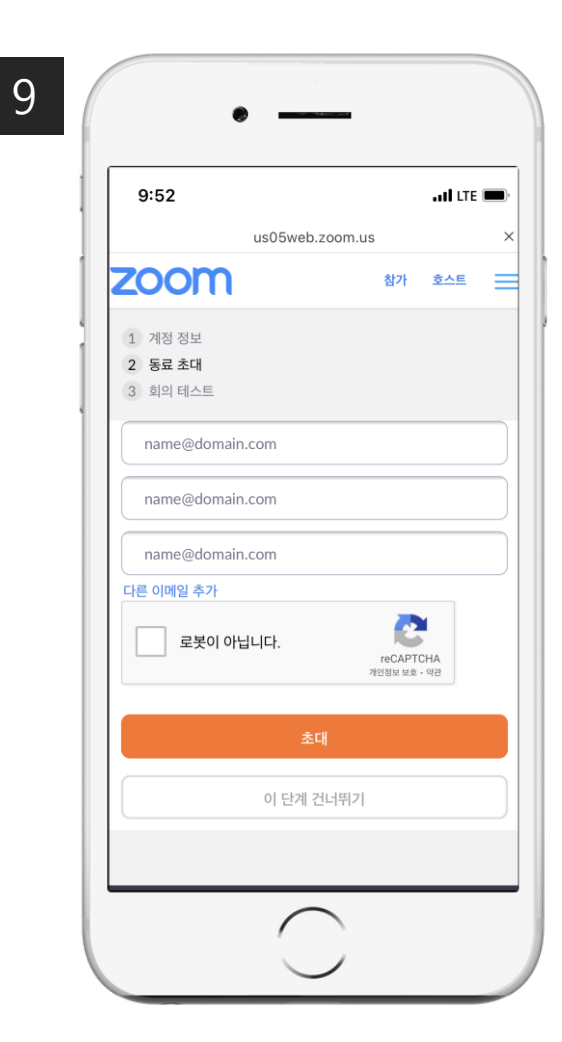

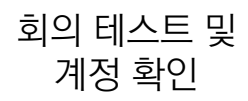

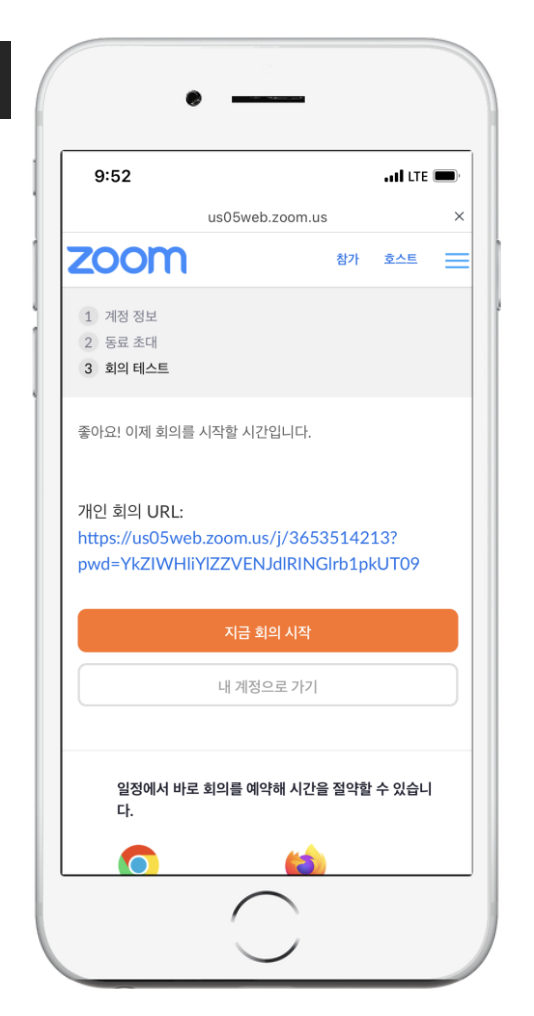

# 계정 확인까지 잘 확인이 되면 회원가입 완료

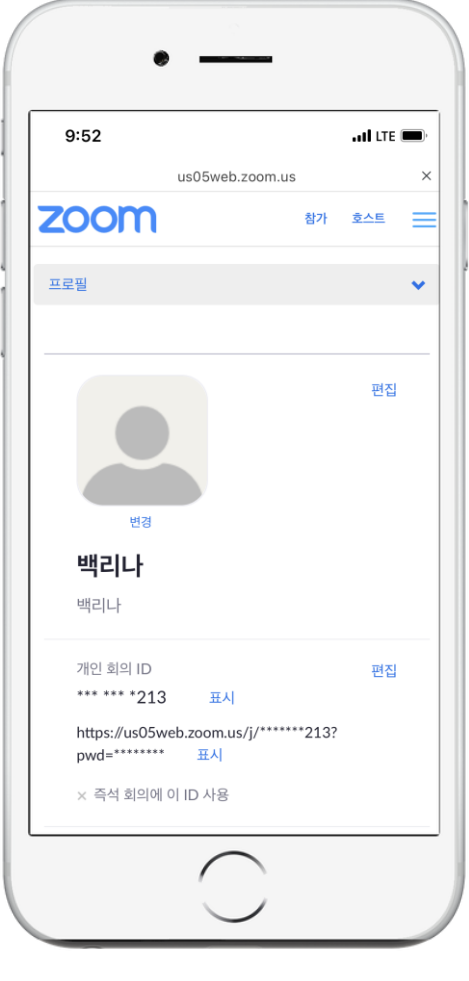

11

#### 링크를 통해 사전등록 페이지에 접속하여 웨비나 주제/시간 확인 후 개인 정보 입력

| 9:48II LTE                                                         | First Name *                              | Last Name                                 |
|--------------------------------------------------------------------|-------------------------------------------|-------------------------------------------|
| 환한 을 zoom.us 순                                                     | <b>이름</b> ex) 리나                          | <b>성</b> ex) 백                            |
| Sirona                                                             | Email Address *                           | Confirm Email Address *                   |
| Endo Live Webinar_Jan<br>2021년 1월 27일 08:00 PM                     | <b>줌 회원가입 시 등록한 메일주소</b> ex) DS@gamil.com | <b>줌 회원가입 시 등록한 메일주소</b> ex) DS@gamil.com |
| тво                                                                | 지하 *                                      | 치가면 *                                     |
| 웨비나는 Zoom 계정이 있는 사용자용입니다. Zoom을 처음 사용하시나<br>요? <b>무료로 가입해 보세요.</b> | 직업 ex) 교수/치과의사/기공사/스태프                    | 지과 8<br><b>치과 또는 병원 명</b> ex) DS치과의원      |
| Live Webinar 사전등록 페이지                                              | 치과주소 (시/도) *                              | 치과주소(세부) *                                |
| 리나                                                                 | <b>치과 주소 1</b> ex) 서울시                    | <b>치과 주소 2</b> ex) 송파구 법원로 135, 7층        |
| щ                                                                  | 휴대폰번호 *                                   | 추천직원명 *                                   |
|                                                                    | <b>흐대포버ㅎ (- 없이 작성)</b> ex) 01012341234    | 데초폭라이시로나 영업사원 이를 ex)받테시                   |

### 2. DS **웨비나 사전 등록** \*기본 정보는 한국어로 입력 \*Zoom 브라우저 지원 - Safari, Chrome, Firefox, Edge, Opera

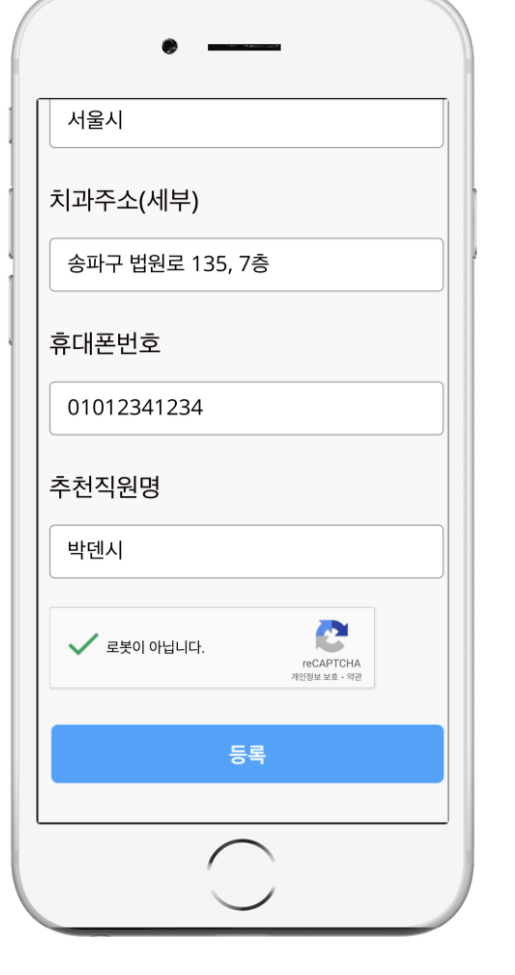

개인 정보 입력 완료 후 하단 '등록' 버튼 클릭

3 9:53 all LTE 🔳 C 한한 a zoom.us Dentsply Sirona 웨비나 등록이 승인됨 Endo Live Webinar\_Jan 2021년 1월 27일 08:00 PM 서울 웨비나 ID <u>917 7734 1408</u> TBD 언제든지 등록을 취소할 수 있습니다. 등록 취소 웨비나 등록 완료 메시지 확인 후

등록한 메일의 Indox 확인

4 9:41 HI LTE 🔳 ↓ II <  $\bowtie$  ... Endo Live Webinar\_Jan  $\stackrel{\frown}{\simeq}$ Confirmation **ए**टलगक Lina Baik 오전 9:30  $\leftarrow \cdots$ 받는사람: 나 ∨ Dentsply Sirona Hi 리나 백, Thank you for registering for "Endo Live Webinar\_Jan Please submit any questions to: lina.baik@dentsplysirona.com Date Time: Jan 27, 2021 08:00 PM Seoul Join from a PC, Mac, iPad, iPhone or Android device: Note: This link should not be shared with others; it is unique to you. Passcode: 093363 Add to Calendar Add to Google Calendar Add to Yahoo Calendar Description: TBD You can cancel your registration at any time

#### 최종 승인 메일 수신 확인 \*웨비나 접속 가능 링크 포함

# 3. DS 웨비나 참석 \*Zoom 브라우저 지원 – Safari, Chrome, Firefox, Edge, Opera \*Zoom 어플 설치 필요 – PC, Mobile 동일 적용

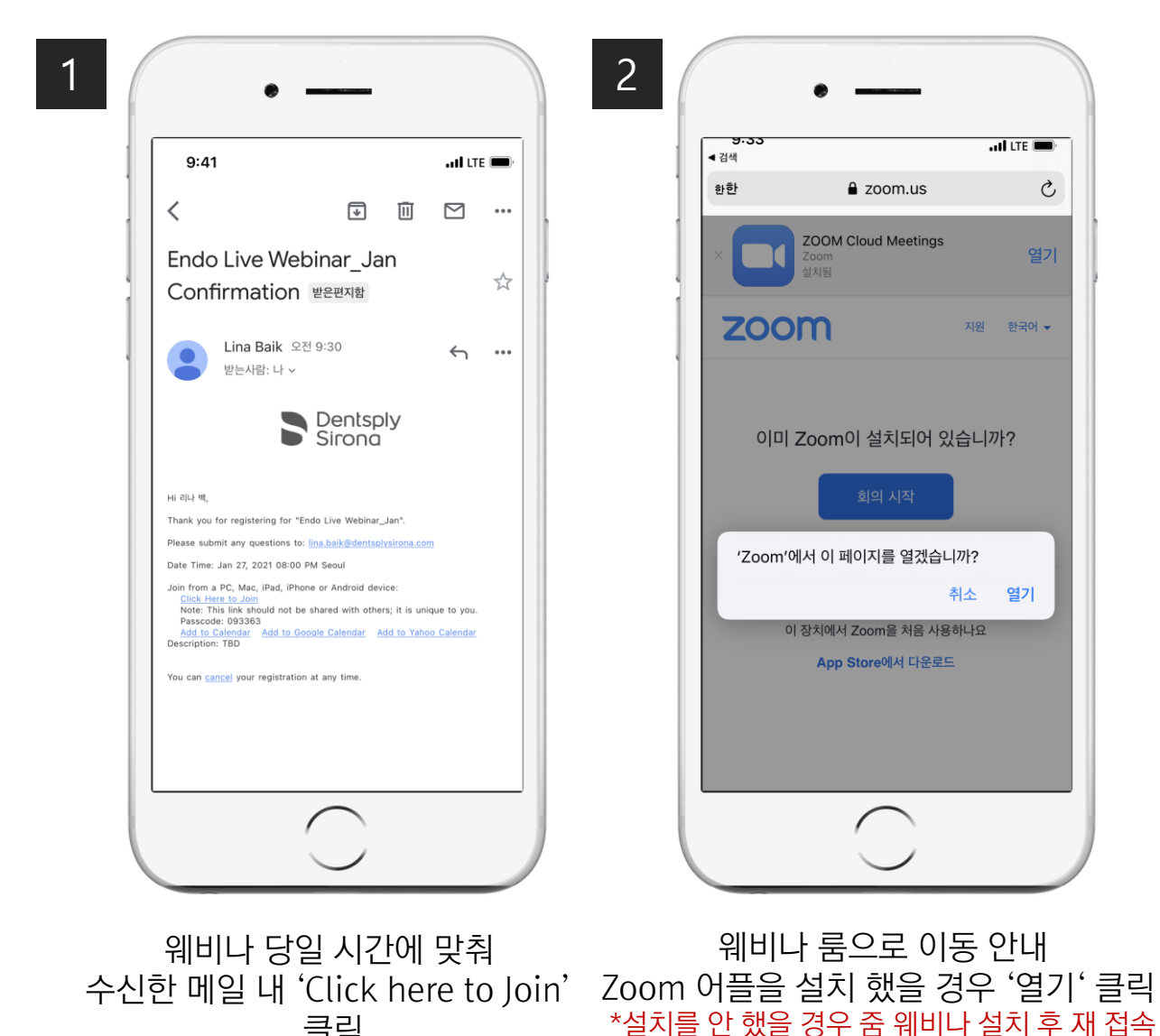

클릭

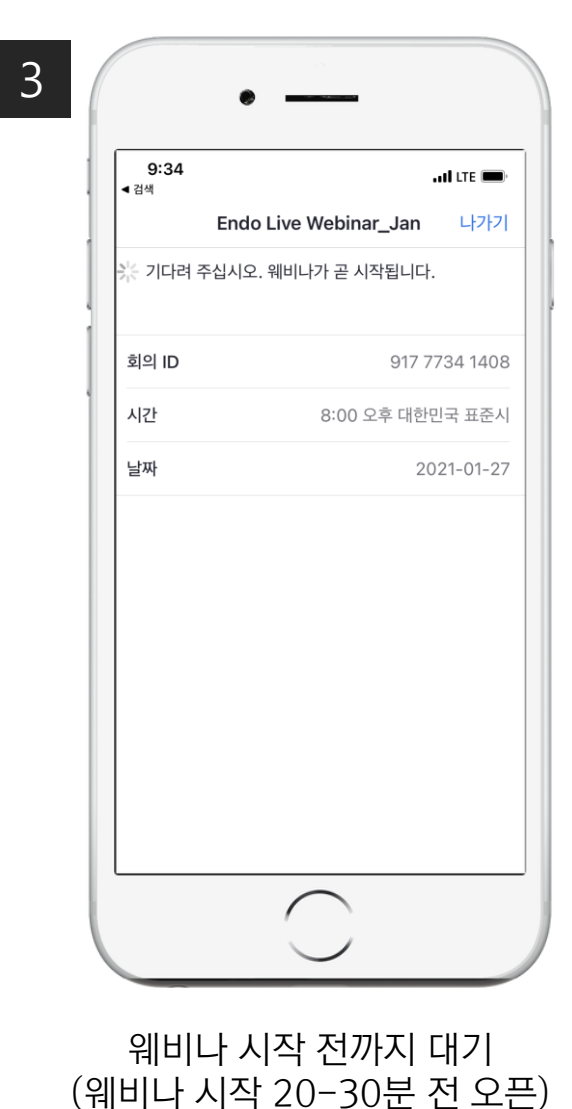

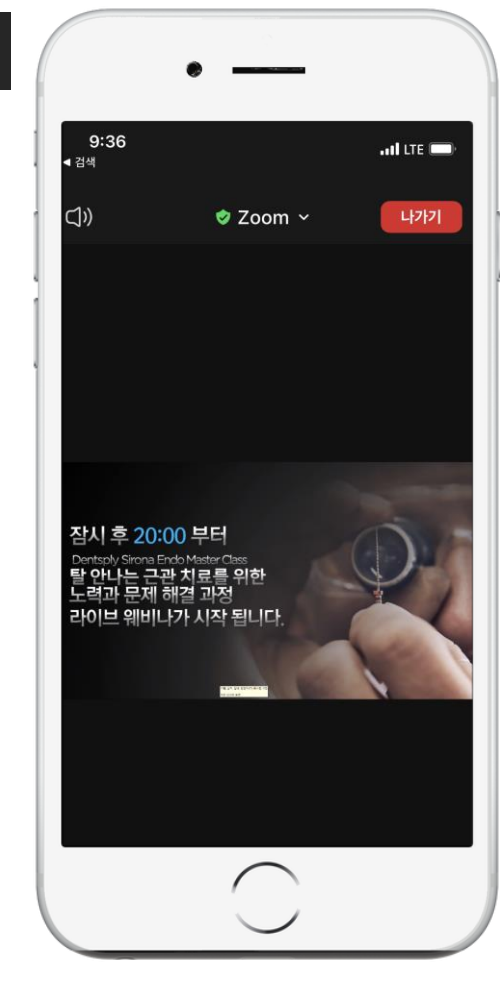

4

웨비나 룸 오픈 시 자동 연결, 웨비나 참석